# Adicione o vonage como um novo serviço nos roteadores VPN RV016, RV042, RV042G e RV082

# Objetivo

O serviço de telefone digital Vonage é uma rede comercial de Voz sobre IP (VoIP) que permite que você use sua conexão de Internet existente para fazer chamadas telefônicas em vez de um serviço telefônico. A Vonage é uma empresa de VoIP que oferece serviços de comunicação de baixo custo, conectando indivíduos a diferentes dispositivos de banda larga em todo o mundo. Vonage direciona as chamadas telefônicas através de uma conexão de Internet de banda larga, em vez de um cabo telefônico padrão.

Este artigo explica como adicionar o Vonage como um novo serviço em RV016, RV042, RV42G e RV082 VPN Routers.

# Dispositivos aplicáveis

- RV016
- RV042
- RV042G
- RV082

## Versão de software

• v4.2.2.08

## Adicione o vonage como um novo serviço

Etapa 1. Faça login no utilitário de configuração da Web e escolha **Gerenciamento do** sistema > Gerenciamento da largura de banda. A página *Tipo de gerenciamento de largura de banda* é aberta:

| Bandwidth Man | agement Type                  |
|---------------|-------------------------------|
| Type :        | Rate Control                  |
| Interface :   | WAN1 WAN2                     |
| Service :     | All Traffic [TCP&UDP/1~65535] |
|               | Service Management            |
| IP :          | to                            |

Etapa 2. Clique em **Gerenciamento de serviços**. A página *Gerenciamento de serviços* é aberta:

| Service Name :                                                                                                    |                                                                                    |
|----------------------------------------------------------------------------------------------------|------------------------------------------------------------------------------------|
| Protocol :                                                                                                    | UDP 💌 17                                                                           |
| Port Range :                                                                                                    | to                                                                                 |
|                                                                                                    | Add to list                                                                        |
| All Traffic [TCP&UE<br>DNS [UDP/53~53]<br>FTP [TCP/21~21]<br>HTTP [TCP/80~80]<br>HTTP Secondary [T<br>HTTPS [TCP/443~<br>HTTPS [TCP/443~<br>HTTPS Secondary<br>TFTP [UDP/69~69]<br>IMAP [TCP/143~14<br>NNTP [TCP/119~1<br>POP3 [TCP/110~1<br>SNMP [UDP/161~1 | )P/1~65535]<br>[CP/8080~8080]<br>443]<br>[TCP/8443~8443]<br>3]<br>3]<br>19]<br>10] |
|                                                                                                    | Delete Add New                                                                     |
| ОК Са                                                                                                    | ncel Close                                                                         |

### **Adicionar SIP**

O Session Initiation Protocol (SIP) é um protocolo da camada de aplicação usado para iniciar sessões de comunicação de chamadas de voz e vídeo por meio do Internet Protocol. Não inclui dados de voz ou vídeo, o SIP apenas estabelece uma sessão entre dois pontos finais.

| Service Name :                                                                                                    | Vonage VolP                           |  |
|----------------------------------------------------------------------------------------------------|---------------------------------------|--|
| Protocol :                                                                                                    | UDP 🖌 17                              |  |
| Port Range :                                                                                                    | 5060 to 5070                          |  |
|                                                                                                    | Add to list                           |  |
| All Traffic [TCP&UD<br>DNS [UDP/53~53]<br>FTP [TCP/21~21]<br>HTTP [TCP/80~80]<br>HTTP Secondary [T<br>HTTPS [TCP/443~4 | IP/1~65535]<br>ICP/8080~8080]<br>I43] |  |
| TFTP [UDP/69~69]<br>IMAP [TCP/143~14<br>NNTP [TCP/119~11<br>POP3 [TCP/110~11                                           | [1CP/8443~8443]<br>3]<br>19]<br>10]   |  |

Etapa 3. Insira o nome do serviço no campo Nome do serviço.

Etapa 4. Escolha **UDP** na lista suspensa Protocolo. O User Datagram Protocol (UDP) é sem conexão e mais rápido que o TCP, tornando-o mais adequado para o tráfego VoIP. Um número UDP é exibido ao lado do campo Protocolo.

Etapa 5. Insira **5060** a **5070** como o intervalo de portas nos campos Port Range (Intervalo de portas). Esse é o intervalo de portas usado pelo Vonage para SIP.

Etapa 6. Clique em Adicionar à lista para adicionar o novo serviço à tabela.

| Service Name :                                                         |                                                        |   |
|------------------------------------------------------------------------|--------------------------------------------------------|---|
| Protocol :                                                             | TCP 🗸 6                                                |   |
| Port Range :                                                           | to                                                     |   |
|                                                                        | Add to list                                            |   |
| TELNET [TCP/23-2<br>TELNET Seconda<br>TELNET SSL [TC<br>DHCP [UDP/67-6 | °]<br>~23]<br>iry [TCP/8023~8023]<br>P/992~992]<br>67] | Ŷ |

## Adicionar RTP

O protocolo RTP (Real-time Transport Protocol) é usado para trocar pacotes de dados de voz ou vídeo depois que o protocolo SIP estabelece uma sessão. Nesse caso, o RTP transporta dados de voz e vídeo sobre IP.

Passo 7. Clique em Adicionar novo para adicionar uma segunda configuração à lista.

| Service Name :                                                                                                    | VonageVoIP2                                                        |  |
|----------------------------------------------------------------------------------------------------|--------------------------------------------------------------------|--|
| Protocol :                                                                                                    | UDP • 17                                                           |  |
| Port Range :                                                                                                    | 10000 to 25000                                                     |  |
|                                                                                                    | Add to list                                                        |  |
| TELNET [TCP/23~2<br>TELNET Secondary<br>TELNET SSL [TCP<br>DHCP [UDP/67~67<br>L2TP [UDP/1701~1<br>PPTP [TCP/1723~<br>IPSec [UDP/500~5 | 23]<br>/ [TCP/8023~8023]<br>/992~992]<br>]<br>701]<br>1723]<br>00] |  |

Etapa 8. Insira o nome do serviço no campo Nome do serviço.

Etapa 9. Escolha **UDP** na lista suspensa Protocolo. Um número de protocolo UDP é exibido ao lado do campo Protocolo e é usado para tráfego VoIP. Um número UDP é exibido ao lado do campo Protocolo.

Etapa 10. Insira o intervalo de portas de **10000** a **25000** nos campos Port Range (Intervalo de portas) para garantir que todas as portas ativas estejam cobertas e abertas para comunicação. Esse intervalo de portas é usado pelo RTP para Vonage.

Etapa 11. Clique em Adicionar à lista para adicionar o novo serviço à tabela.

| k https://192.168.1.1/s                                                                                                    | ervice01.htm                                                        | ( |
|----------------------------------------------------------------------------------------------------|---------------------------------------------------------------------|---|
| Service Name :                                                                                                    |                                                                     |   |
| Protocol :                                                                                                    | TCP V 6                                                             |   |
| Port Range :                                                                                                    | to                                                                  |   |
|                                                                                                    | Add to list                                                         |   |
| TELNET [TCP/23~;<br>TELNET Secondar;<br>TELNET SSL [TCP<br>DHCP [UDP/67~67<br>L2TP [UDP/1701~1<br>PPTP [TCP/1723~<br>IPSec [UDP/500~5<br>ESP [ESP/0~0]<br>GRE [GRE/0~0] | 23]<br>y [TCP/8023~8023]<br>/992~992]<br>]<br>[701]<br>1723]<br>00] | ^ |
| All IP Traffic [ALL/0<br>Vonage VolP[UDP<br>VonageVolP2[UDP                                                                                                    | ~0]<br>/5060~5070]<br>/10000~25000]                                 | * |
|                                                                                                    | Delete Add New                                                      |   |

Etapa 12. Clique em **OK** para salvar suas alterações.

#### Sobre esta tradução

A Cisco traduziu este documento com a ajuda de tecnologias de tradução automática e humana para oferecer conteúdo de suporte aos seus usuários no seu próprio idioma, independentemente da localização.

Observe que mesmo a melhor tradução automática não será tão precisa quanto as realizadas por um tradutor profissional.

A Cisco Systems, Inc. não se responsabiliza pela precisão destas traduções e recomenda que o documento original em inglês (link fornecido) seja sempre consultado.